## 向陽高等学校『高校生の夢実現応援事業』寄附の手順

①以下のURLを入力してください。[名古屋市への寄附の申し込み]ページへ移動 http://www.city.nagoya.jp/zaisei/page/0000107682.html

- ハイパーリンクとなっています。
- ・ 上から16番目に『高校生の夢実現応援事業』があります。

|                     | 学校の授業で活用する調べ学習用                | 電話番号:052-972-3210                              |
|---------------------|--------------------------------|------------------------------------------------|
| <u>子ども読書活動推進事業寄</u> | 図書や図書館の蔵書の購入など、子               | ファックス番号:052-972-4175                           |
| <u>附金(外部リンク)</u>    | どもたちの教育の振興や教育環境の               | 電子メールアドレス                                      |
|                     | 充実などに役立てます。                    | <u>a3210@kyoiku.city.nagoya.lg.jp(外部リンク)</u> ピ |
|                     |                                | 名古屋市教育基金のページ                                   |
|                     |                                | 教育員会事務局指導室                                     |
|                     |                                | 電話番号:052-972-3234                              |
| <u>高校生の夢実現応援事業寄</u> | 名古屋市立局校の魅力を高めるとと               | ファックス番号:052-972-4177                           |
| <u>附金(外部リンク)</u>    | す。                             | 電子メールアドレス                                      |
|                     |                                | <u>a3236@kyoiku.city.nagoya.lg.jp(外部リンク)</u>   |
|                     |                                | 名古屋市教育基金のページ                                   |
|                     |                                | 教育委員会事務局学校保健課                                  |
|                     |                                | 電話番号:052-972-3246                              |
| 小学校へのAED設置推進事       | 地域の方が救急時に使用するAED               | ファックス番号:052-972-4177                           |
| <u>業寄附金(外部リンク)</u>  | (日勤)(42)(以际神動語)の小子校への設置に役立てます。 | 電子メールアドレス                                      |
|                     |                                | -2246@1                                        |

②F-REGIの決済代行サービス[外部リンク]ページへ移動

| る古屋市への寄附金                                                                                                    |  |
|----------------------------------------------------------------------------------------------------|--|
|                                                                                                    |  |
| お手続きの流れ                                                                                                    |  |
| 1. はじめに、メールアドレスをご入力ください。                                                                                                 |  |
| <ol> <li>ご入力いただいたメールアドレス宛に、インターネット納付用URLのお知らせをお送りします。メールを受け取られてから3時<br/>間以内にインターネット納付用URLを開いていただき、手続きをしてください。</li> </ol> |  |
| 3. 画面の指示に従い、必要事項を記入してください。最後に内容をご確認いただき、お申込み手続き完了となります。                                                                  |  |
| 4. 寄附金の払込み手続きをします。選択必須事項を入力後、お申込み手続き完了と同時にクレジットカード決済等の手続きが完了<br>します。                                                     |  |
|                                                                                                    |  |

メールアドレスを入力してください。

| 28 名古屋市立病院寄附金                                                   |                                                                    |
|-----------------------------------------------------------------|--------------------------------------------------------------------|
| 市立病院における医療機能の向上に必要な設備                                           | 備(医療機器やペッド・車いす等)の整備に役立てます。                                         |
| 29 伊勢湾台風60年事業寄附金                                                |                                                                    |
| 伊勢湾台風関係資料の収集・調査研究・保存を                                           | 5進め、この地域でおきた災害に人々が立ち向かった歴史を伝える展覧会を開催します。                           |
| 寄附手続開始にあたって、メー<br>ご指定のメールアドレス宛に寄附手続開始メー<br>ドメイン指定受信を設定されている場合は、 | -ルアドレスを入力してください<br>-ルが送信されます。<br>「f-regi.com」をドメイン指定受信に追加登録してください。 |
| メールアドレス (半角)                                                    |                                                                    |
|                                                                 | 寄附を開始する                                                            |
| 🚱 F-REGI                                                        | F-REGI 寄付支払いは <u>接式会社エフレジ</u> が運営する決済代行サービスです。                     |
| Co                                                              | pyright © 2002-2019 F-REGI Co.,Ltd. All Rights Reserved.           |

③メールを確認し、[インターネット納付用 URL]ページへ移動

| この度は、名古屋市「名古屋市への寄附金」に<br>お申込みをいただきまして誠にありがとうございます。                           |                        |
|------------------------------------------------------------------------------|------------------------|
| インターネット納付用 URL をお知らせします。                                                     |                        |
| https://kifu.f-regi.com/contribute/user/Gather/agree/349-8bac3e7<br>185      | al24ceece407cf9e19f84c |
| 上記の URL にアクセスしていただき、注意事項などをご確認のうえ、<br>必要情報を入力し、お手続きを進めてください。                 |                        |
| 【注意】<br>上記 URL が二段に分割されている場合は、一段目・二段目をそれぞれ<br>コピーし、ウェブブラウザの画面上部のアドレスバーへ貼り付け、 |                        |

・ 手順通り進めていきます。

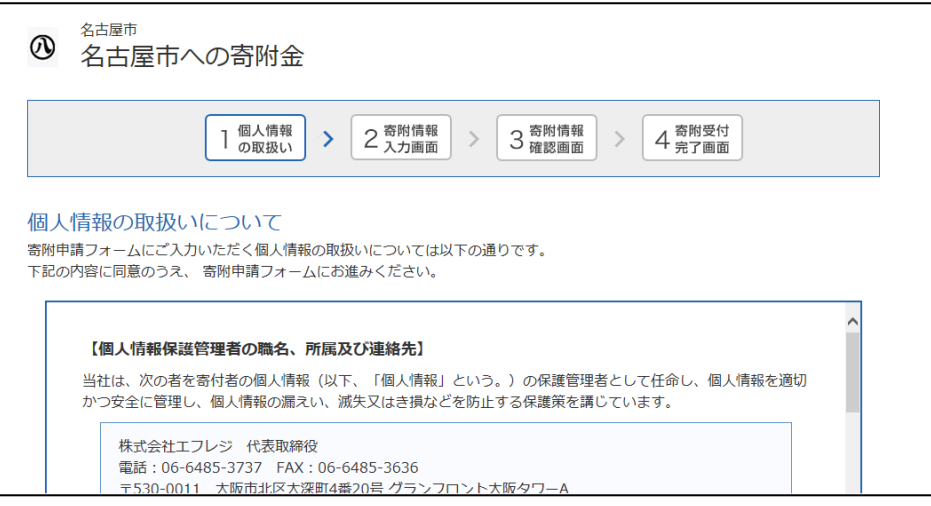

『高校生の夢実現応援事業』を選択します。

| тод (у слоги |      | 目指せ殺処分ゼロ!犬猫サポート寄附金         |   |
|--------------|------|----------------------------|---|
|              |      | 子ども青少年事業寄附金                |   |
|              | _    | 子どもの貧困対策寄附金                |   |
| 住所           | 必須   | 消防・防災事業寄附金                 |   |
|              | -    | 震災対策事業寄附金                  |   |
|              |      | 環境保全事業寄附金                  |   |
|              |      | 街路樹保全事業寄附金                 |   |
| 電話番号         | 必須   | 自転車駐車対策事業寄附金               |   |
| 大田佐トの間グ      | NG   | 公園事業寄附金                    |   |
| 本回社での実務      | 必須   | 公園事業寄附金(細口池公園スイセン復活プロジェクト) |   |
|              |      | 東山動植物園寄附金                  |   |
| 寄附金の使途内訳を    | 人力して | 堀川再生の寄附金                   |   |
| 事業の種類        | 必須   | 里山保全寄附金                    | 田 |
|              | _    | 子ども読書活動推進事業寄附金             |   |
|              |      | 高校生の夢実現応援事業寄附金             | a |
|              |      | 小学校へのAED設置推進事業寄附金          |   |

- ・ 必ず、向陽高校を選択してください。
- また、申告特例として「ワンストップ特例制度」を希望してください。
   (確定申告の必要がなく便利です。)

| 実現事業」を選択された場合は、さ<br>らに学校や事業を指定することがで<br>きます。特定の学校を指定された場<br>合、寄附金額の2/3を指定する学校<br>事業へ、残りの1/3は教育委員会が<br>推進する「魅力ある高等学校づくり<br>事業」に活用させていただきます。 | 向陽高等学校 🛛 🗸     |  |
|----------------------------------------------------------------------------------------------------|----------------|--|
| 寄附金の使い道で「区まちづくり寄<br>附金」を選択された方は希望の区を<br>ご選択ください                                                                                            | 選択してください       |  |
| 寄附金の使い道で「区まちづくり寄<br>附金」を選択された方は希望の区に<br>おける使い道を選択してください                                                                                    | 選択してください・      |  |
| 寄附金税額控除に係る申告特 必須<br>例(ワンストップ特例制度)<br>の申請書の送付を希望します<br>か。                                                                                   | □ 希望する □ 希望しない |  |
| ※寄附金の使い道で「東山動植物園                                                                                                    |                |  |
|                                                                                                    |                |  |
| をお渡しします。ご希望の枚数をご                                                                                                    |                |  |

| 記入ください。                           | -                                                                         |
|-----------------------------------|---------------------------------------------------------------------------|
| 名古屋市へのメッセージを記入し<br>ください           | лт                                                                        |
| 寄附情報の公開について同意する<br>のにチェックを入れてください | 3も 高附者名                                                                   |
| 支払方法入力                            |                                                                           |
| 支払方法                              | 選択してください<br>クレジットカードで支払う<br>コンビニエンスストアで支払う<br>Pay-easyで支払う (インターネットバンキング) |
| <sup>名古屋市</sup><br>名古屋市への寄        |                                                                           |
| 1 @/                              |                                                                           |
| 1.01                              |                                                                           |
| 附者情報                              | xxxv - 入J画画 · · · · · · · · · · · · · · · · · ·                           |

・ 確認画面が表示され、メールが送信されて寄附が完了となります。

| ◎ 名古屋市への寄附金                                                                   |
|-------------------------------------------------------------------------------|
| 1 個人情報<br>の取扱い     2 容附情報<br>2 入力画面     3 容附情報<br>3 確認画面     > 4 容別受付<br>完了画面 |
| 以下の内容で寄附が完了しました。<br>この度は、名古屋市への寄附金に寄附をいただきましてありがとうございました。                     |
| ご登録いただきましたメールアドレス宛に、寄附完了メールを送信いたしましたのでご確認ください。                                |
| 後日、ご記入いただきました住所へ寄附を証明する書面を発送いたします。                                            |
| ※「寄附番号」は、お問い合わせ時に必要な番号となりますので、<br>必ずメモをとるか、このページをプリントアウトして、お手元にお控えください。       |

ご協力ありがとうございました。